# Online Instructions for Processing Biweekly Gross Pay Distribution /Time Off Report

# Purpose

These online biweekly reports provide gross pay data and time off information by organizational unit to end users and replace the paper reports provided by Corporate Payroll Services each pay day. These online reports will use position based security authorization for retrieving and viewing all information. Authorization to run the report is based upon the organizational unit assigned to your position.

### **Information Provided**

The biweekly gross pay and distribution report and vacation/sick report display the same data elements found on current paper copies. This detail reflects pertinent employee master data, and gross pay information which includes the following elements:

- Hours Worked and Paid Time Off
- Premiums
- Total Hours and Amounts
- Labor Distribution
- Type of Pay in Hours and Amounts
- Beginning Balances for Vacation, Sick and Discretionary Holidays (D-Days)
- Hours Paid for Vacation, Sick and Discretionary Holidays (D-Days)
- Ending Balances for Vacation, Sick and Discretionary Holidays (D-Days)

### **Processing the Gross Pay Report**

Data for gross pay distribution is extracted based on biweekly pay periods.

- Type ZHGROSSPAY in the white transaction box at the upper left hand corner of the SAP screen. The report will default to the current period but a manual selection may be entered by using the 'other period' radio button. The report can be processed for prior periods if needed.
- Enter the pay period in the first box and calendar year in the second box.
- Organizational keys must be specified.
- Click on the execute button in the upper left corner.

Example Screen Display:

|                   | stem <u>H</u> elp |           |             |           |
|-------------------|-------------------|-----------|-------------|-----------|
| <b>©</b>          | 🗈 🛛 📙 I 😋         | 😧 🚷 I 🚨 🕅 | B12000      | 🐹 🖉   🔞 📑 |
| Paid Time Off and | Gross Pay         | Report    |             |           |
|                   |                   |           |             |           |
| Selections from   | Search he         | lps 🖻     | Sort order  |           |
| Payroll period    |                   |           |             |           |
| Payroll area      | L                 | ıb        |             |           |
| Current period    |                   |           |             |           |
| ○ Other period    |                   |           |             |           |
|                   |                   |           |             |           |
| Selection         |                   |           |             |           |
| Personnel Number  |                   |           | <b>&gt;</b> |           |
| Employment status |                   |           | <b>&gt;</b> |           |
| Company Code      |                   |           | <b>P</b>    |           |
| Personnel area    |                   |           | <b></b>     |           |
| Personnel subarea |                   |           | <b>S</b>    |           |
| Organization key  | c                 | ldxx      | P           |           |
| Payroll area      | U                 | ıb        | <b>S</b>    |           |
|                   |                   |           |             |           |
|                   |                   |           |             |           |

The report will then display on the screen. This can be saved as a file or sent to your SAP inbox using the following steps.

| le><br>List Edit Goto Folders System Help                                                                                                    | SAP                         |
|----------------------------------------------------------------------------------------------------|-----------------------------|
|                                                                                                    |                             |
| Paid Time Off and Gross Pay Report                                                                                                    |                             |
|                                                                                                    |                             |
| Date:         02/18/2010 At:         07:57         DUKE UNIVERSITY         Page:         1           Page (PR):         1         BIMEEKLY-UB         Prog:         ZRHR0077_0F VER:         0003           Beg Date         08/17/2009         GROSS PAY & DISTRIBUTION         System:         PPT         Client         100           End Date         08/30/2009         Check Date         09/11/2009         Check Date         09/11/2009         Check Date         Check Date | •                           |
| HOURS WORKED & PAID TIME OFF PREMIUMS TOTAL                                                                                                    |                             |
| WRKD HOL VAC SICK FNRL ELEC W/E HOL UW WRKD SPEC NSP                                                                                                    |                             |
| EMPL DATE PRIM RATE: 16.66 PA: 1100 PSA:0002 EG: 3 ESG: DU OT: 3 SHFT HRS: 8.00                                                                                                    |                             |
| PRI 2009-19                                                                                                    |                             |
| HRS 48.3 24.0 10.0 82.3                                                                                                    |                             |
| AMT 884.68 399.84 166.68 1371.12                                                                                                    |                             |
| ***TOTAL HOURS PAID 82.3<br>***TOTAL GROSS 1371.12                                                                                                    |                             |
| LABOR DISTRIBUTION: PRIMARY DD98 0010 4416352 822.67<br>PRIMARY DD98 0010 8596352 548.45                                                                                                    |                             |
| EMPL DATE PRIM RATE: 22.29 PA: 1100 PSA:0002 EG: 3 ESG: DU OT: 3 SHFT HRS: 8.00                                                                                                    |                             |
| PRI 2009-19                                                                                                    |                             |
| HRS 64.5 8.0 9.0 81.5                                                                                                    |                             |
| AMT 1437.70 178.32 200.61 1816.63                                                                                                    |                             |
| ***TOTAL HOURS PAID 81.5<br>***TOTAL GROSS 1816.63                                                                                                    |                             |
| LABOR DISTRIBUTION: PRIMARY DD98 0010 8596352 1,089.98<br>PRIMARY DD98 0010 4216352 726.65                                                                                                    |                             |
| EMPL DATE PRIM RATE: 14.95 PA: 1100 PSA:0002 EG: 3 ESG: DU OT: 3 SHFT HRS: 8.00                                                                                                    |                             |
| PRI 2009-19                                                                                                    |                             |
| HRS 75.0 8.0 7.48 1.2 7.48 1.8 83.0                                                                                                    |                             |
| AMT 1121.27 119.60 8.97 13.46 1263.38                                                                                                    |                             |
|                                                                                                    | ▲<br>▼                      |
| ▷ PPT (2)                                                                                                    | (100) 🖻 mashie OVR 🛛 🦯      |
| 🕂 start 🖉 🤨 🕒 🕞 P. 📄 P.                                                                                                    | lobe Reader 9 💛 😵 🌏 8:32 AM |

Save as a File:

- Go to the System icon at the top of the screen
- Click on list
- Click on save
- Save to local file

Send to SAP inbox

- Go to the System icon at the top of the screen
- Click on list
- Click on send
- The following screen will appear:

| S S S S S S S S S S S S S S S S S S S    | 📮 🌐 🏭   🏝 🏝 . | 🗈 🏝   🐹 🗾   😨 🎩 |  |
|------------------------------------------|---------------|-----------------|--|
| Create Document and Send                 |               |                 |  |
| T 🖸                                      |               |                 |  |
| Title Paid Time Off and Gross Pay Report |               |                 |  |
| Document contents Attributes Attachmer   | nts           |                 |  |
|                                          |               |                 |  |
|                                          |               |                 |  |
|                                          |               |                 |  |
|                                          |               |                 |  |
|                                          |               |                 |  |
|                                          |               |                 |  |
|                                          |               |                 |  |
|                                          |               |                 |  |
|                                          |               |                 |  |
|                                          |               |                 |  |
|                                          |               |                 |  |
|                                          |               |                 |  |
| Recipient Trans options                  |               |                 |  |
|                                          |               |                 |  |
| Recipient                                | Recip. type   | 🕸 📳 🖀 Sel       |  |
|                                          |               |                 |  |
|                                          |               |                 |  |
|                                          |               |                 |  |

- Go to the Recipient tab and enter the name of the recipient or the system user id.
- Click on the mail slot indicator to send the document

Displaying the document from the SAP inbox:

• Go to the main screen in SAP and click on the Business

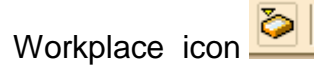

• Once the list of documents appears, double click on the report

Me... Type Title Att... you wish to view 🖾 🕞 Paid Time Off and Gross Pay Report ... 🕅

• Click on the attachment at the bottom of the screen

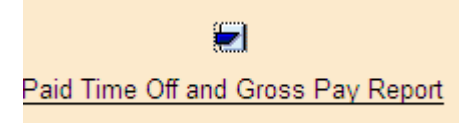

• Your report will then display.

Printing the document to a local printer:

- While the print option is available, we encourage departments to save the information electronically
- To print the document, click on the print icon at the top of the screen.
   The following screen will appear.
- To print, click on the green check at the bottom of the page below.

| 🖙 Print Screen List |    |       |             |       |      |         |            |       |               |
|---------------------|----|-------|-------------|-------|------|---------|------------|-------|---------------|
| Output Device       |    | LOC   | CL          |       | Ø    | Local p | rinting to | print | ters on Mac i |
| Number of copies    |    | 1     |             |       |      |         |            |       |               |
| Number of pages     |    |       |             |       |      |         |            |       |               |
| Print all           |    |       |             |       |      |         |            |       |               |
| O Print from page   |    |       | Θ           |       |      | То      | Θ          |       |               |
|                     |    |       |             |       |      |         |            |       |               |
|                     |    |       |             |       |      |         |            |       |               |
| Title               |    |       |             |       |      |         |            |       |               |
| Authorization       |    |       |             |       |      |         |            |       |               |
| Spool Retent.Per.   |    |       | Delete afte | er 8  | days |         | Ē          |       |               |
|                     |    |       |             |       |      |         |            |       |               |
| Time of print       |    | Print | out immed   | liate | ly   | Ē       |            |       |               |
| SAP Cover Sheet     |    | Do n  | ot Print    |       |      |         |            | Ē     |               |
| Report              | 65 | i     | Rows        | Х     | 132  | Colum   | nns        |       |               |
| Format              | Х_ | 65_1  | 32          |       | ABA  | P list: | At least   | 65 ro | ws by 132     |
|                     |    |       |             |       |      |         |            |       |               |
| ✓ Properties X [    | i  |       |             |       |      |         |            |       |               |

This report can be processed for prior pay periods, back to August 2002. Under the payroll period, click on Other Period and key the period and calendar year.

This report can be processed for multiple organizational keys. Enter an org key and then click on the yellow arrow.

| Organization key               | DDx x               | Ð       | 2 |
|--------------------------------|---------------------|---------|---|
|                                | Select Single Valu  | Jes (1) | k |
| Add the erg keys on the eeroen | O Single value DDXX | 3       |   |

This report can be run once the pay period has been processed and exited, usually the Friday of a timecard week.

# Error messages:

Entering an org key for which there is no authorization will result in the following message

| Beg  | Date  | e 1   | 2/21/ | 2009   |
|------|-------|-------|-------|--------|
| End  | Date  | . 0   | 1/03/ | 2010   |
| Chec | ck Da | ite O | 17157 | 2010   |
| NO E | ATA   | FOUND | FOR   | 201001 |

Processing ZHGROSSPAY for an org key that includes employees not in the authorized org unit will result in the following message.

Personnel numbers skipped by the database driver Reason 1: insufficient authorization, no. skipped personnel nos.:

5

Attempting to run the report for a period that has not been completed by Corporate Payroll Services will result in the following message.

Beg Date 01/18/2010 End Date 01/31/2010 Check Date 02/12/2010 payroll has not been exited for this period(t569u) NO DATA FOUND FOR 201003

**Other Messages:** You may occasionally see a message indicating a wagetype is not in a table. This reflects a payroll area transfer.

#### Processing the ZHTIMEOFF Report:

Data for the Vacation/Sick report is extracted based on biweekly pay periods.

• Type ZHTIMEOFF in the white transaction box at the upper left hand corner of the SAP screen. The report will default to the current period but a manual selection may be entered by using the 'other period' radio button. The report can be processed for prior periods if needed.

- Enter the pay period in the first box and calendar year in the second box.
- Organizational keys must be specified.
- Click on the execute button in the upper left corner.

| <u>P</u> rogram <u>E</u> dit <u>G</u> oto | System | <u>H</u> elp |       |        |               |         |
|-------------------------------------------|--------|--------------|-------|--------|---------------|---------|
| <b>©</b>                                  | 1      |              | 9 🔂 🔇 | ) 🗖 (  | 3131131131131 | 約   🐹 🛃 |
| Vac/sic/disc Bala                         | ance r | eport -      | - Gro | iss Pa | ay Distributi | on      |
| <b>⊕ ≡</b>                                |        |              |       |        |               |         |
| Selections from                           | \$     | Search I     | helps | 4      | Sort order    |         |
| Payroll period                            |        |              |       |        |               |         |
| Payroll area                              |        |              | UB    |        |               |         |
| Current period                            |        |              |       |        |               |         |
| ○ Other period                            |        |              |       |        |               |         |
|                                           |        |              |       |        |               |         |
| Selection                                 |        |              |       |        |               |         |
| Personnel Number                          |        |              |       |        | <b>=</b>      |         |
| Employment status                         |        |              |       |        | <b>P</b>      |         |
| Company Code                              |        |              |       |        | <b>P</b>      |         |
| Personnel area                            |        |              |       |        | <b>S</b>      |         |
| Personnel subarea                         |        |              |       |        | -             |         |
| Organization key                          |        |              | DDXX  |        | <b>S</b>      |         |
| Payroll area                              |        |              | ub 🗗  |        | ⇒             |         |
|                                           |        |              |       |        |               |         |

The report will then display on the screen. This can be saved as a file or sent to the individual's SAP inbox using the steps previously noted in this document.

| ⊡<br>List Edit Goto System Help                                |                                                 |                                                           |                                 |                                 |                            |                        | SAP                     |
|----------------------------------------------------------------|-------------------------------------------------|-----------------------------------------------------------|---------------------------------|---------------------------------|----------------------------|------------------------|-------------------------|
| 8 4 8 6 6                                                      | 8 8 8 8 8 8                                     | 🖪 🗷 🕼 🗘 🕈                                                 | <b>@ E</b>                      |                                 |                            |                        |                         |
| Vac/sic/disc Balance report -                                  | Gross Pay Distri                                | ibution                                                   |                                 |                                 |                            |                        |                         |
|                                                                |                                                 |                                                           |                                 |                                 |                            |                        |                         |
| Date : 02/18/2010 At: 08:57 DL<br>Prog: ZRHR0077_BA VER: 00003 | KE UNIVERSITY/HEAL<br>19-2009 PAY PEF<br>PAY D/ | TH SYSTEM BIWEEKL<br>RIOD(08/17/2009 TH<br>ATE 09/11/2009 | Y -SICK AND V<br>HROUGH 08/30/: | ACATION REPORT<br>2009)         | System: PPT                | Page: 1<br>Client 100  |                         |
|                                                                | DEPCONNEL                                       | EMDI                                                      | HOPK                            |                                 |                            |                        |                         |
| NAME                                                           | NUMBER                                          | DATE PSA                                                  | SCHEDULE                        | BEG BA                          | AL HRS PAID                | END BAL                |                         |
|                                                                |                                                 | 0002                                                      | 10                              | VAC 51.<br>SIC 22.<br>DISC 0.   | 8 0.0<br>4 1.8<br>0 0.0    | 56.5<br>24.3<br>0.0    |                         |
|                                                                |                                                 | 0002                                                      | 8                               | VAC 34.<br>SIC 92.<br>DISC 8.   | 3 0.0<br>2 29.8<br>0 0.0   | 37.4<br>66.0<br>8.0    |                         |
|                                                                |                                                 | 0002                                                      | 8                               | VAC 39.<br>SIC 71.<br>DISC 0.   | 7 8.4<br>6 8.0<br>0 0.0    | 42.4<br>75.3<br>0.0    |                         |
|                                                                |                                                 | 0002                                                      | 10                              | VAC 66.<br>SIC 198.<br>DISC 0.  | 7 2.8<br>2 4.0<br>0 0.0    | 67.0<br>189.8<br>0.0   |                         |
|                                                                |                                                 | 0002                                                      | 10                              | VAC 71.<br>SIC 105.<br>DISC 0.  | 8 0.0<br>2 0.0<br>0 0.0    | 74.9<br>108.9<br>0.0   |                         |
|                                                                |                                                 | 0002                                                      | 8                               | VAC 70.<br>SIC 189.<br>DISC 0.  | 9 8.0<br>2 8.0<br>0 0.0    | 74.0<br>192.9<br>0.0   |                         |
|                                                                |                                                 | 0002                                                      | 8                               | VAC 22.<br>SIC 26.<br>DISC 8.   | 5 0.0<br>6 4.3<br>0 0.0    | 25.6<br>26.0<br>8.0    |                         |
|                                                                |                                                 | 0002                                                      | 8                               | VAC 21.<br>SIC 62.<br>DISC 0.   | 7 2.0<br>1 0.0<br>0 0.0    | 22.8<br>65.8<br>0.0    |                         |
|                                                                |                                                 | 0002                                                      | 10                              | VAC 313.<br>SIC 710.<br>DISC 0. | 7 319.8<br>1 0.0<br>0 0.0  | 0.0<br>0.0<br>0.0      |                         |
| PAY POINT TOTAL                                                |                                                 |                                                           |                                 | VAC 693<br>SIC 1,469<br>DISC 16 | 1 325.0<br>6 39.9<br>0 0.0 | 400.6<br>749.0<br>16.0 |                         |
|                                                                |                                                 |                                                           |                                 |                                 |                            | D PPT (1) (1           | 00) 🗉 mashie OVR 🛛 🖊    |
|                                                                |                                                 |                                                           | ( Abe                           | A Real Tool No.                 | 1W co 🛃 co                 | Applications 🚺 Add     | he Deader 0 💛 🖉 9:57 AM |

Error Messages will be the same as the ZHGROSSPAY transaction noted earlier in this document.